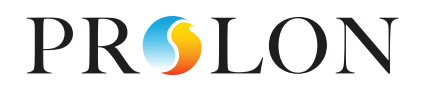

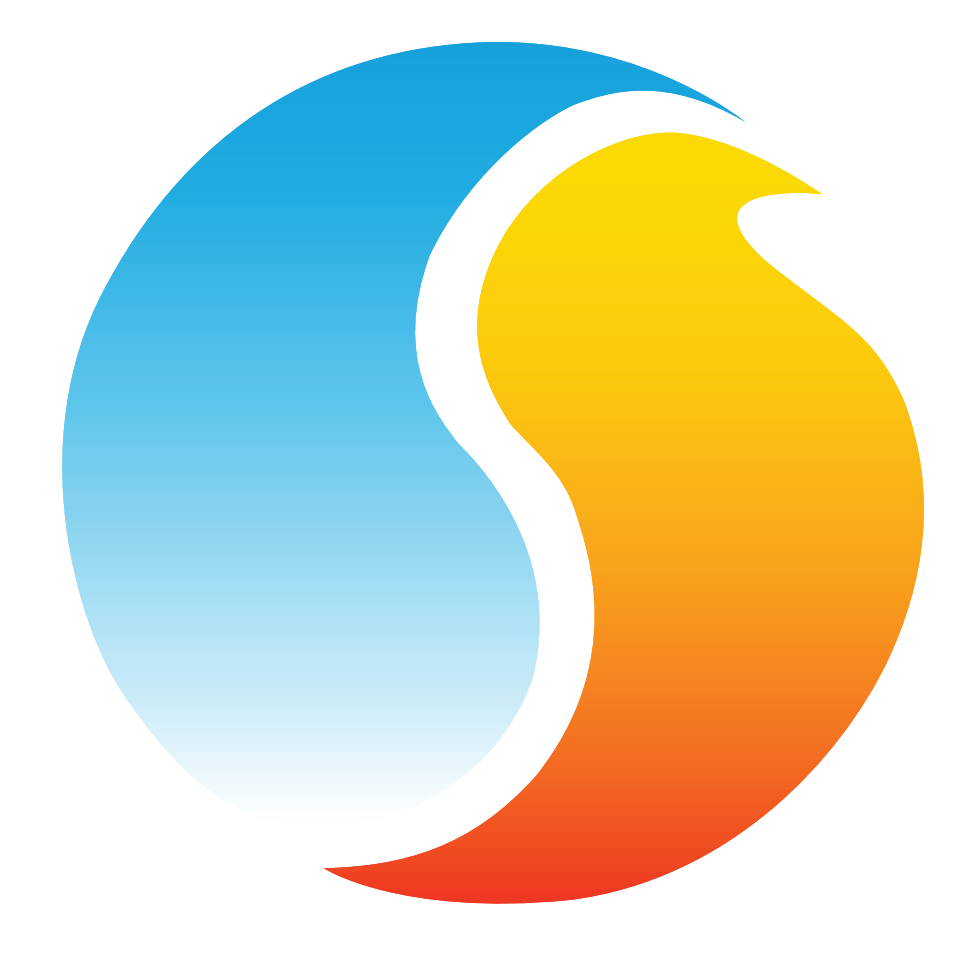

# **GUIDE TECHNIQUE**

# Thermostat numérique

Caractéristiques et opération

www.proloncontrols.com | info@proloncontrols.com 17 510, rue Charles, Suite 100, Mirabel, QC, J7J 1X9

> REV. 7.3.0 PL-HRDW-T1100-C/F-FR

# Table des matières

| Informations générales                       |    |
|----------------------------------------------|----|
| Description                                  | 4  |
| Numéros de pièce                             | 4  |
| Installation                                 | 5  |
| Source d'alimentation                        | 6  |
| Communication réseau                         | 6  |
| Entrée analogique auxilaire                  | 7  |
| Caractéristiques des sorties                 | 8  |
| Raccordement typique de la sortie digitale   | 8  |
| Raccordement typique de la sortie analogique | 8  |
| Fonctionnement                               | 9  |
| Affichage d'aide                             | 9  |
| Ajustement de la consigne                    | 10 |
| Contournement d'horaire                      | 10 |
| Menus de navigation                          | 11 |
| Structure des menus                          | 12 |
| Menu de visualisation et d'options           | 12 |
| Menu de configuration                        | 12 |
| Menu de température                          | 13 |
| Menu des sorties                             | 13 |
| Menu du plancher radiant                     | 14 |
| Menu réseau                                  | 14 |
| Écran de visualisation                       | 15 |
| Guide des menus                              | 16 |
| Caractéristiques techniques                  | 23 |
| Conformité (Compliance)                      | 24 |
| FCC User Information                         |    |
| Industry Canada                              |    |
| Dimensions générales                         | 25 |

# Table des figures

| Figure 1 - Onglet d'ouverture                           | 5  |
|---------------------------------------------------------|----|
| Figure 2 - Raccordement des borniers                    | 5  |
| Figure 3 - Source d'alimentation                        | 6  |
| Figure 4 - Raccordement réseau                          | 6  |
| Figure 5 - Cavaliers de résistances réseau              | 6  |
| Figure 6 - Entrée auxilaire                             | 7  |
| Figure 7 - Caractéristiques des sorties                 | 8  |
| Figure 8 - Raccordement typique de la sortie digitale   | 8  |
| Figure 9 - Raccordement typique de la sortie analogique | 8  |
| Figure 10 - Contrôles de la commande tactile            | 9  |
| Figure 11 - Rétroaction de la commande tactile          | 9  |
| Figure 12 - Aide de la commande tactile                 | 9  |
| Figure 13 - Diagramme du T1100                          | 25 |

### Informations générales

#### Description

Le thermostat numérique T1100 fonctionne de façon autonome ou en réseau. Ce thermostat à microprocesseur est essentiellement conçu pour des applications de zonage. Les boucles proportionnelles et intégrales qui travaillent en conjonction avec des sorties entièrement personnalisables (1 analogique/1 numérique) offrent des stratégies de contrôle précises et flexibles. Une entrée analogique auxiliaire est disponible afin de recueillir une température moyenne de la zone ou comme entrée pour une sonde de température de dalle pour du plancher chauffant. La configuration, effectuée au moyen d'un pavé tactile circulaire capacitif, est facilitée par un système de menus intuitif affiché sur un écran LCD rétroéclairé.

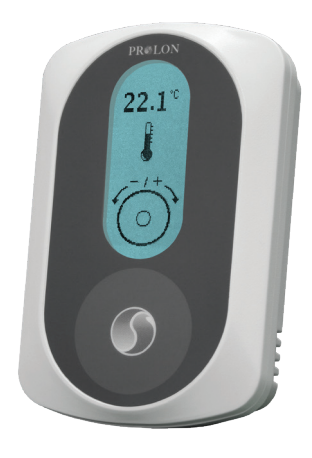

Numéros de pièce

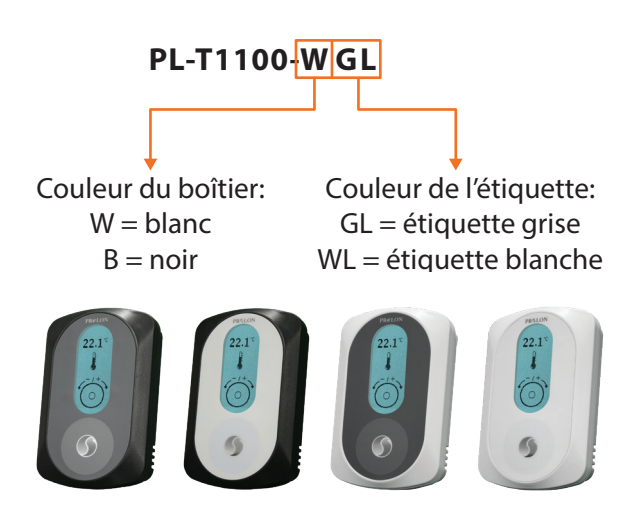

### Installation

- 1. Séparez le boitier du couvercle arrière en appuyant sur la languette située sous la sonde (voir Figure 1).
- 2. Passez les fils à travers le trou central du couvercle arrière.
- 3. Vissez le couvercle arrière au mur.
- 4. Raccordez les fils :
  - Enlevez les borniers à vis.
  - Enlevez les borniers à vis.
  - Retirez 1 cm d'isolation à partir du bout de chaque fil.
  - Raccordez les fils aux borniers : voir Figure 2 pour l'identification des broches. Des exemples de câblage typiques peuvent être trouvés plus bas.
  - Réinstallez les borniers.
- 5. Remettez en place le boitier sur le couvercle arrière.

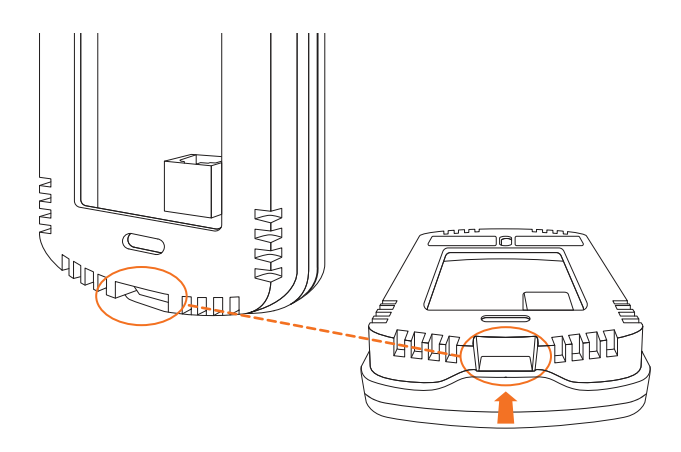

NET A  $\bigcirc$ 1 NET B  $\bigcirc$  2 Ο 3 24 VAC  $\bigcirc$ 4 COM  $\bigcirc$ 5 DO+  $\bigcirc$  6 ldo- $\bigcirc$  7 AO 8 🛇 COM AUX IN ⊘ 9 ○ 10 COM

Figure 1 - Onglet d'ouverture

Figure 2 - Raccordement des borniers

**IMPORTANT**! Ne pas installer la thermostat dans les conditions suivantes:

- Tout endroit directement exposé au soleil
- Sur un mur extérieur
- Près d'une grille de sortie d'air (diffuseur)
- Dans un endroit où la circulation d'air à la verticale est restreinte
- Près d'un interrupteur de lumière de type gradateur

Le T1100 est alimenté par une source d'alimentation 24 VAC raccordée sur les borniers «COM» et «24 VAC» (voir Figure 3). Le neutre de la source d'alimentation est partagé avec l'entrée auxiliaire analogique ainsi que la sortie analogique.

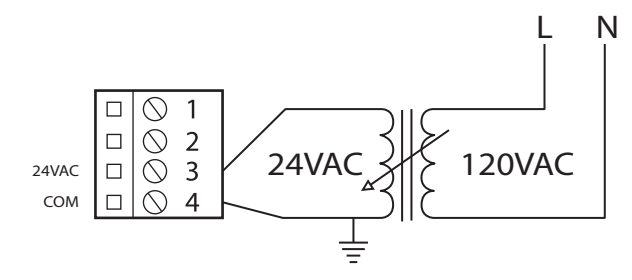

Figure 3 - Source d'alimentation

### **Communication réseau**

Le T1100 peut être utilisé de manière autonome ou en réseau. Lorsqu'en réseau, il communiquera en temps réel avec les autres régulateurs Prolon. Le T1100 utilise le protocole de communication Modbus RTU sur RS485. Une adresse unique doit être assignée à chaque régulateur sur le réseau. Dans le cas du T1100, cela peut être effectué dans le menu du système. Le raccordement réseau est effectué en utilisant les bornes « NET A » et « NET B » (voir Figure 4). Les résistances de terminaison et de polarisation peuvent être activées ou désactivées en utilisant les cavaliers à l'arrière de la plaquette électronique (voir Figure 5). Ces résistances sont utilisées afin d'améliorer la qualité du signal dans un réseau RS485. Pour plus d'informations au sujet de ces résistances, veuillez vous référer au guide de réseau Prolon.

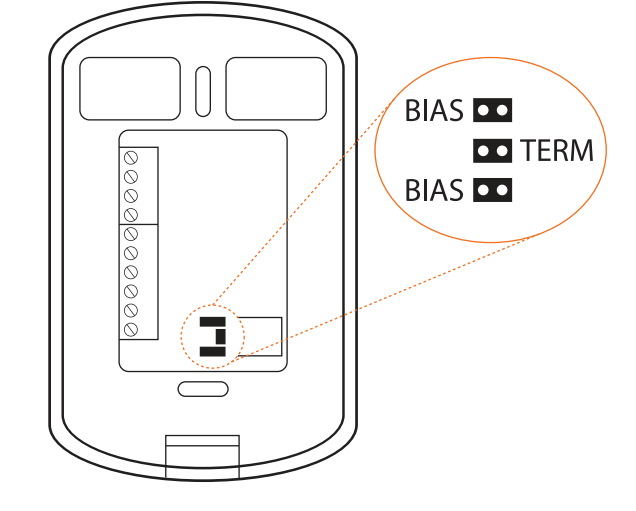

Figure 4 - Raccordement réseau

Raccordement en série RS485

Figure 5 - Cavaliers de résistances réseau

NET A

NET B

()

 $\bigcirc$ 2 3

 $\bigcirc$  $\bigcirc$ 4

# Entrée analogique auxilaire

Le T1100 possède une entrée analogique auxiliaire qui peut être utilisée pour raccorder une autre thermistance (sonde de température). Cette lecture de température alternative peut être utilisée pour une multitude de fonctions, incluant la moyenne de la température de zone, une lecture de température de la dalle ou l'air de contrôle de soufflage. Cette thermistance alternative (10K type 3) peut être raccordée à l'entrée auxiliaire en utilisant les borniers « AUX IN » et « COM » (voir Figure 6).

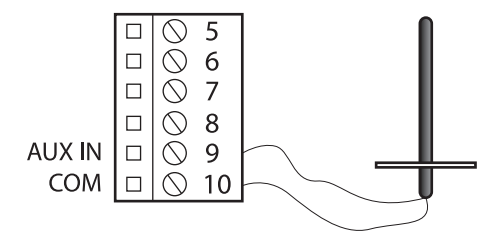

Figure 6 - Entrée auxilaire

**Caractéristiques des sorties** 

Le thermostat T1100 possède une sortie triac entièrement personnalisable et une sortie 0-10VDC pour commander des composantes. Un disjoncteur réinitialisable intégré protège les deux sorties du T1100 contre les surtensions et les courts-circuits. Cette protection coupera l'alimentation de la sortie dès qu'une condition de surcharge est détectée. Le disjoncteur est rond et de couleur jaune qui, lors d'un court-circuit, va chauffer et passer à l'orange. Lorsque le câblage ou le circuit défectueux est réparé, le disjoncteur se réinitialise automatiquement et permet au courant de circuler à nouveau par la sortie.

| Sortie     | Туре                                                                                           | Chauffage                                 | Refroidissement           |
|------------|------------------------------------------------------------------------------------------------|-------------------------------------------|---------------------------|
| Digitale   | Sortie passive triac 10-30 VAC (contact sec)<br>On/Off<br>Pulsée<br>Courant max: 750mA         | Valve<br>Relais<br>Triac                  | Valve<br>Relais           |
| Analogique | Sortie modulante<br>On/Off<br>Courant max: 40mA<br>- 0 à 10 VDC<br>- 2 à 10 VDC<br>- 0 à 5 VDC | Valve modulante<br>SCR<br>Relais<br>Triac | Valve modulante<br>Relais |

#### Figure 7 - Caractéristiques des sorties

### Raccordement typique de la sortie digitale

Le T1100 ouvre et ferme un contact triac afin de permettre à une source externe d'alimenter la charge.

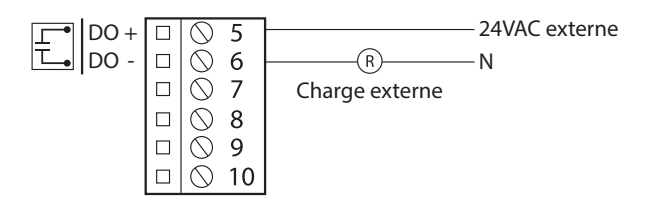

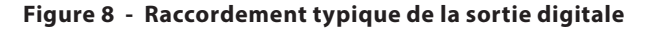

#### Raccordement typique de la sortie analogique

Le T1100 fournit un signal de contrôle à la charge, qui est alimentée par une source externe ou par la même source que le thermostat T1100.

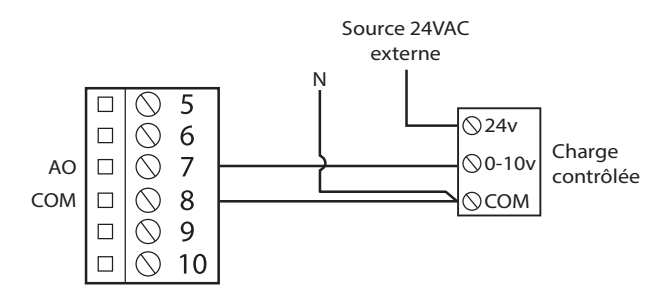

Figure 9 - Raccordement typique de la sortie analogique

Le T1100 est contrôlé par le bouton capacitif circulaire situé sur la moitié inférieure du thermostat. La commande tactile utilise une technologie de détection capacitive pour déceler la présence du doigt de l'utilisateur. La manipulation du T1100 ne nécessite donc aucune pièce mobile mécanique à appuyer ou à tourner. La navigation parmi les menus et la configuration des paramètres s'effectue simplement au toucher, par des actions de défilement, de toucher ou d'appui du doigt. La région au centre du cercle n'est pas utilisée.

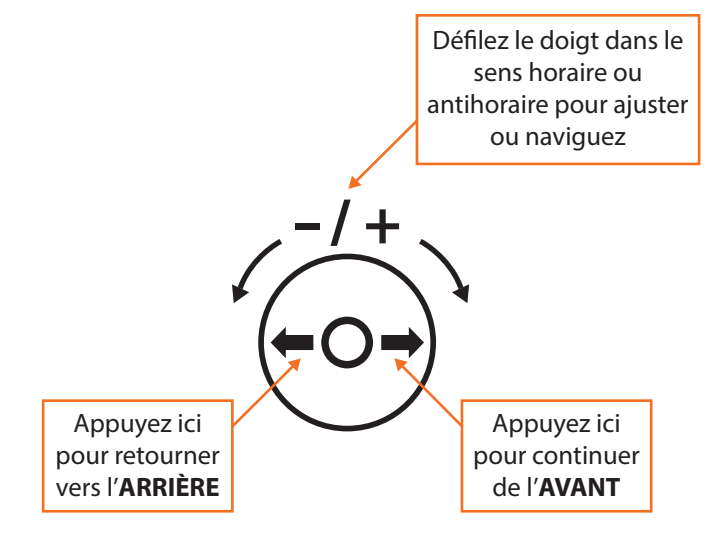

Figure 10 - Contrôles de la commande tactile

### Affichage d'aide

Au bas de l'écran, un cercle représentant la commande tactile est affiché avec des messages d'aide sur la façon de naviguer et de modifier les paramètres, et fournit également une rétroaction alors que vous manipulez la commande tactile. Les messages d'aide sont spécifiques au contexte et s'afficheront seulement où cela est logique.

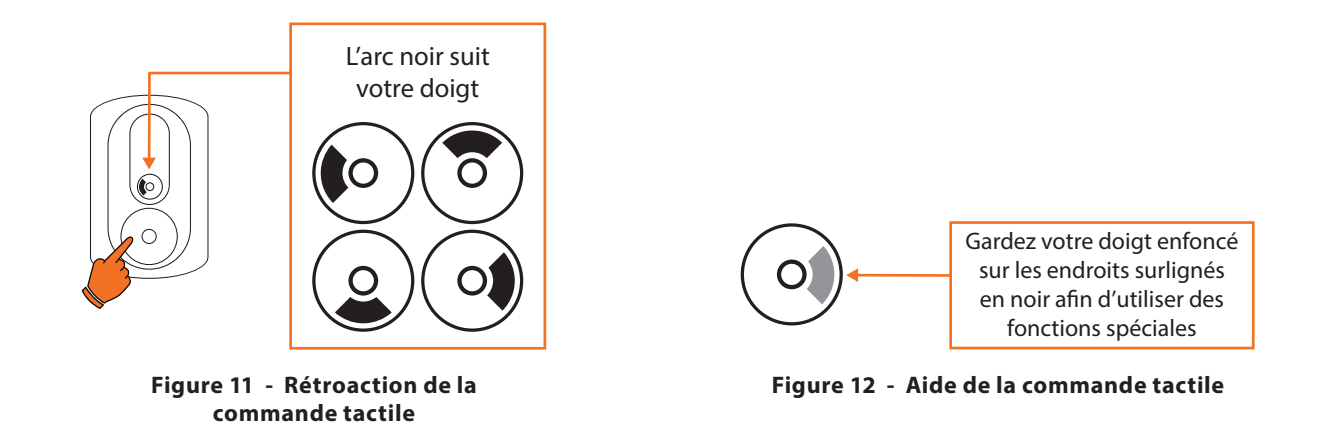

# Ajustement de la consigne

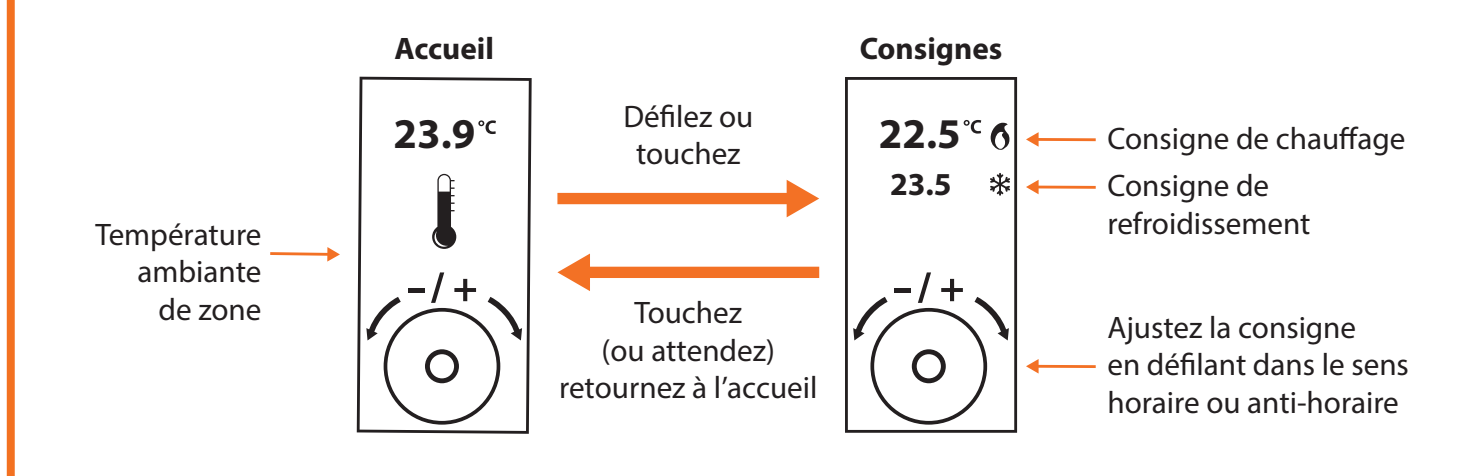

### **Contournement d'horaire**

Allez à la fenêtre des **consignes**.

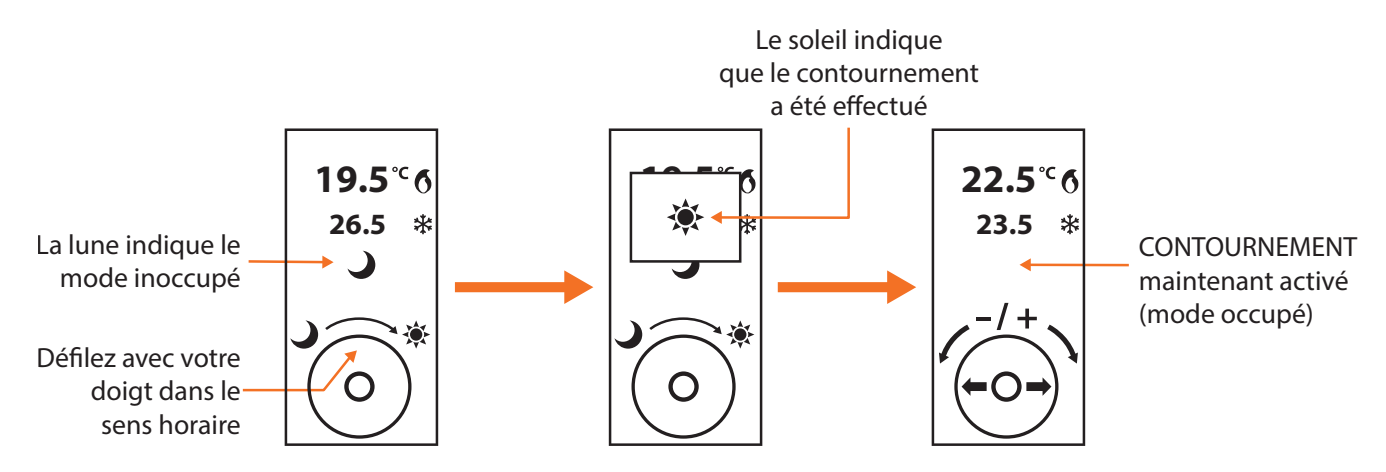

### À partir de la fenêtre **d'accueil**.

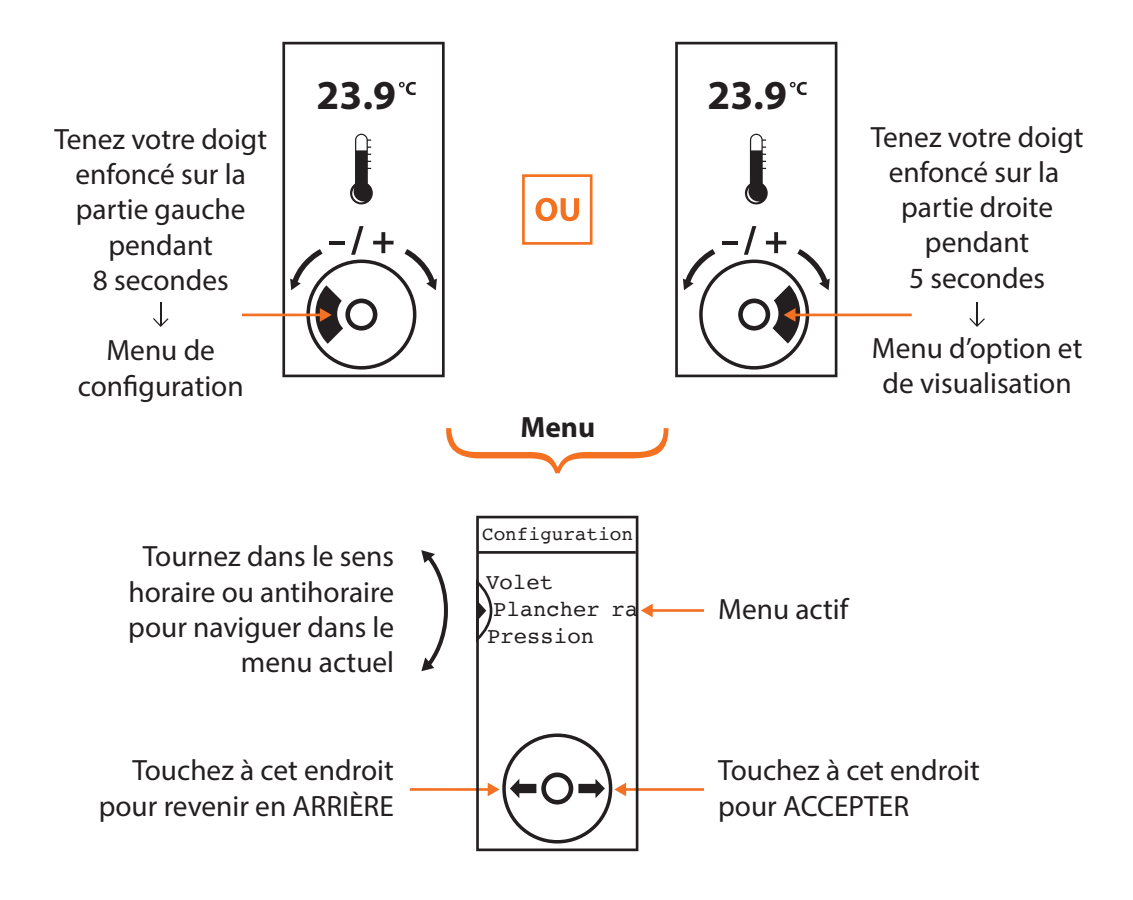

### Structure des menus

### Menu de visualisation et d'options

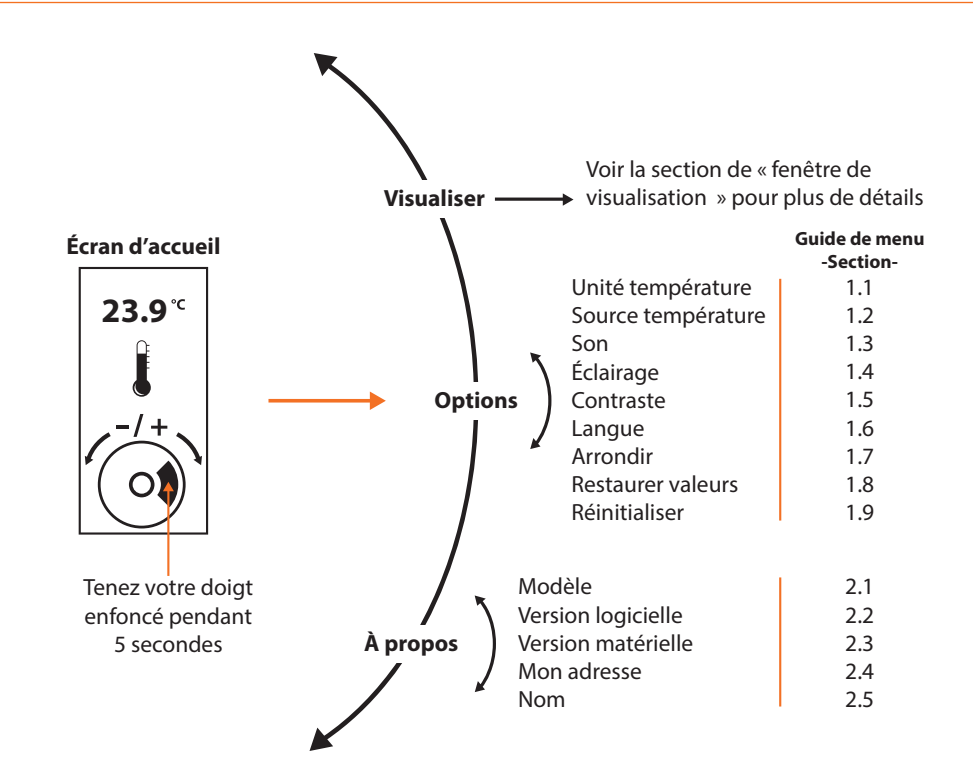

### Menu de configuration

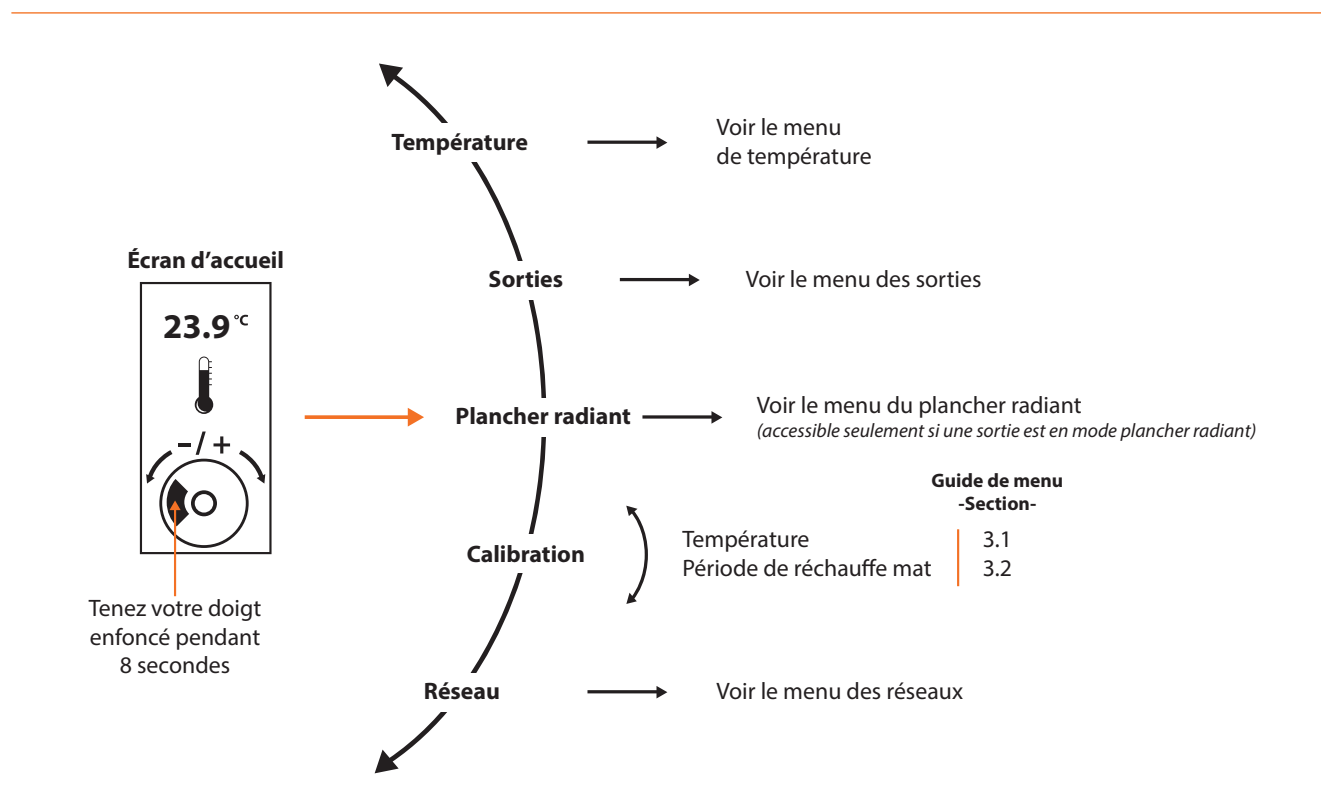

Menu de température

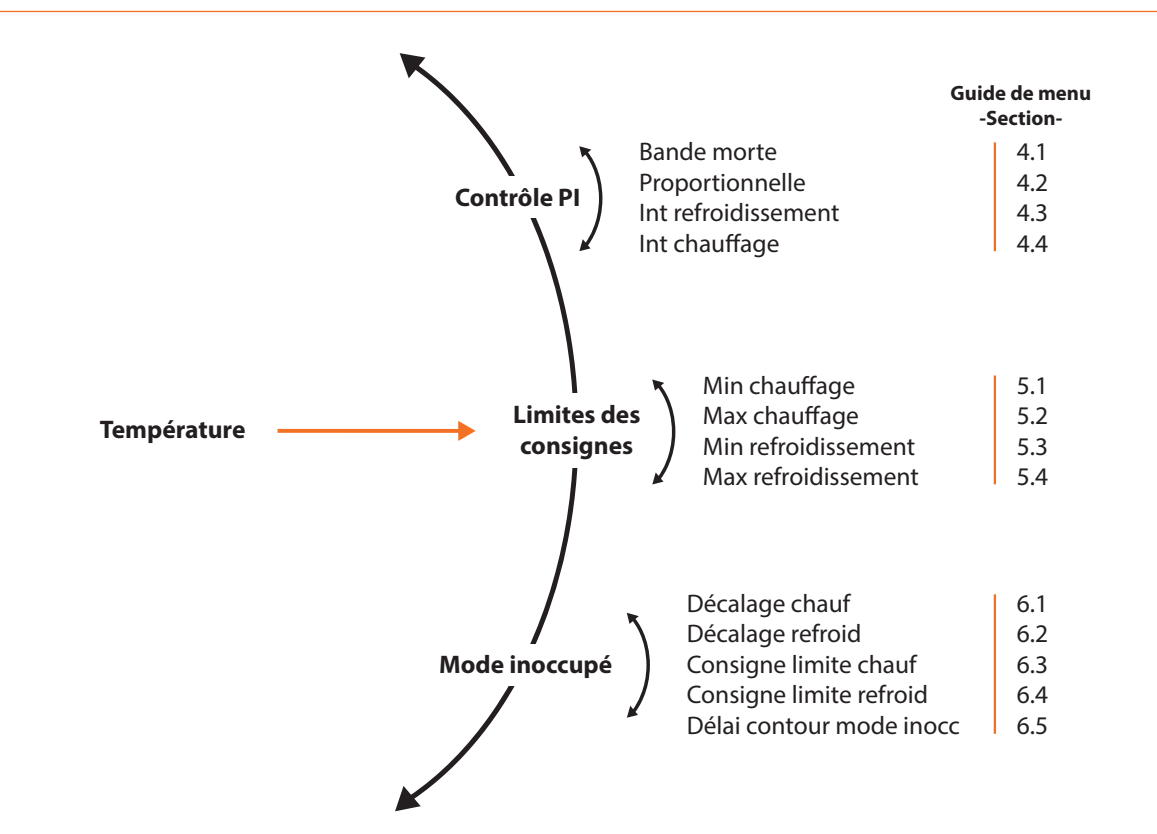

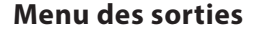

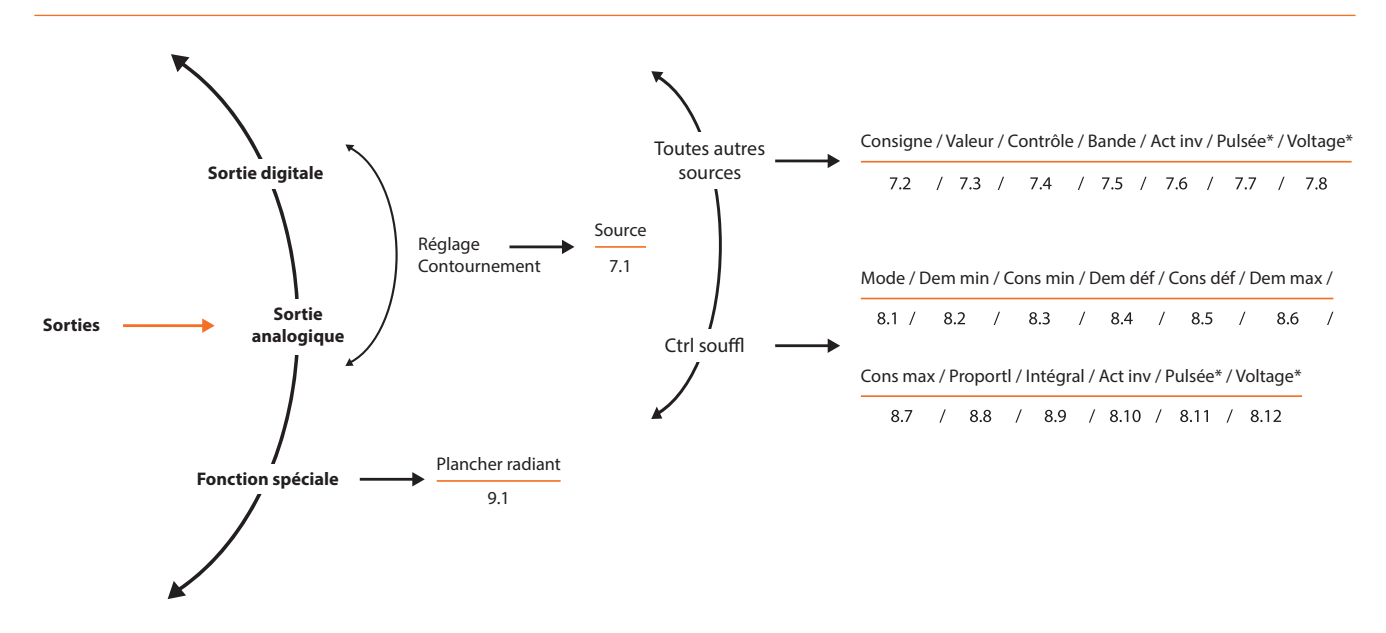

Menu du plancher radiant

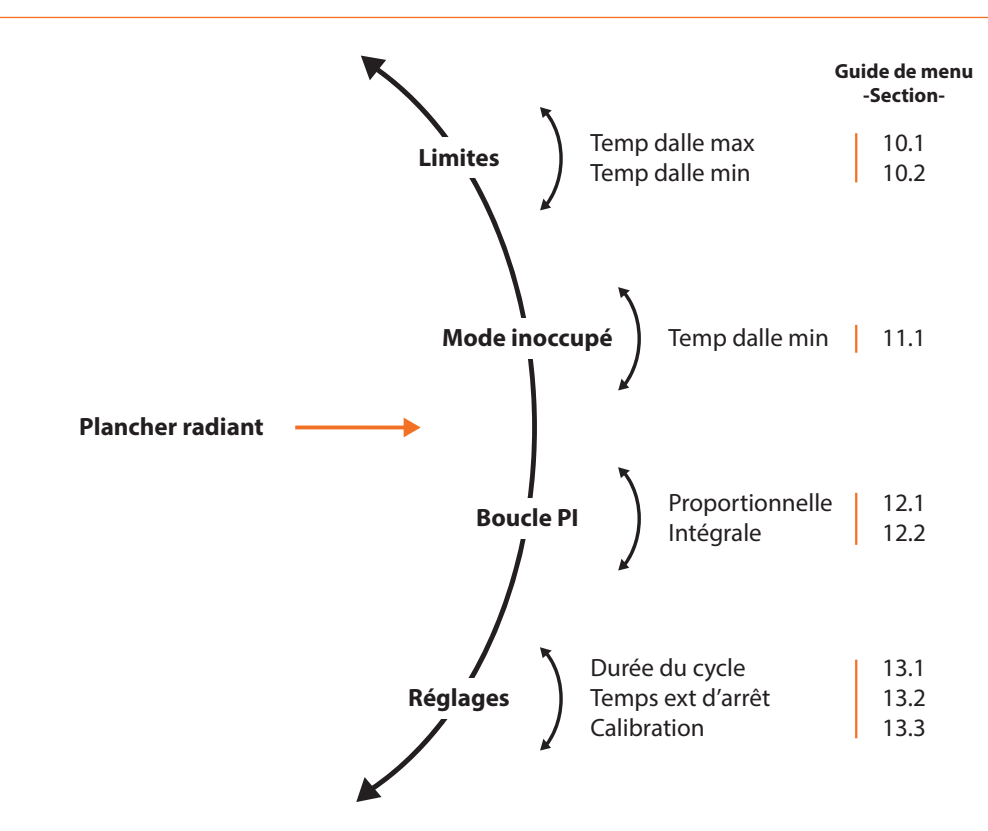

Menu réseau

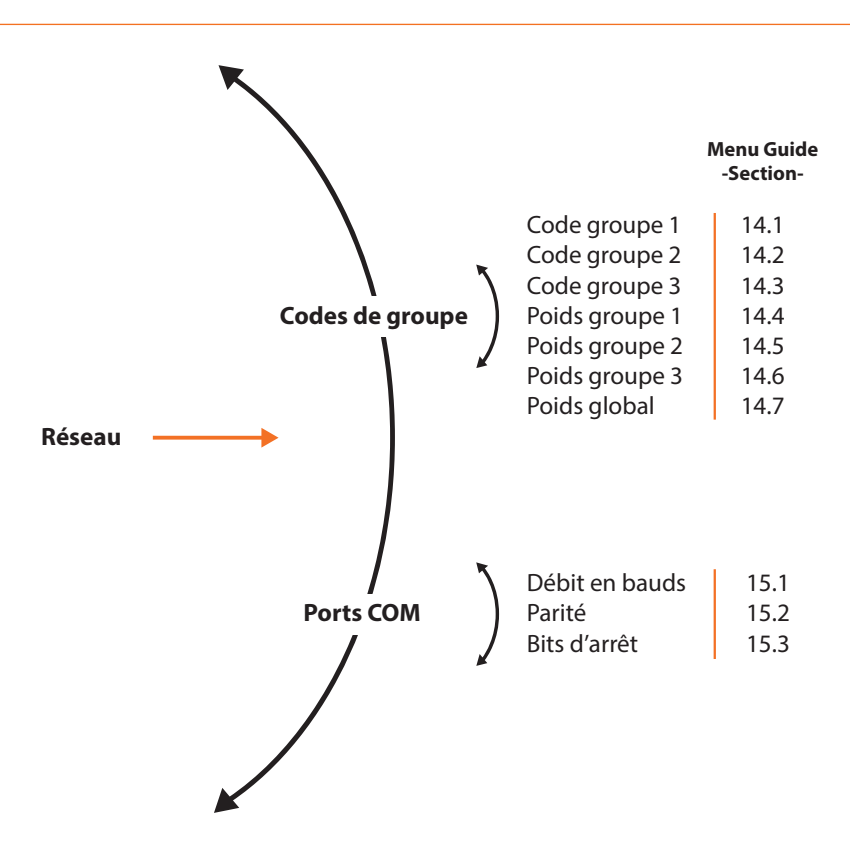

### Écran de visualisation

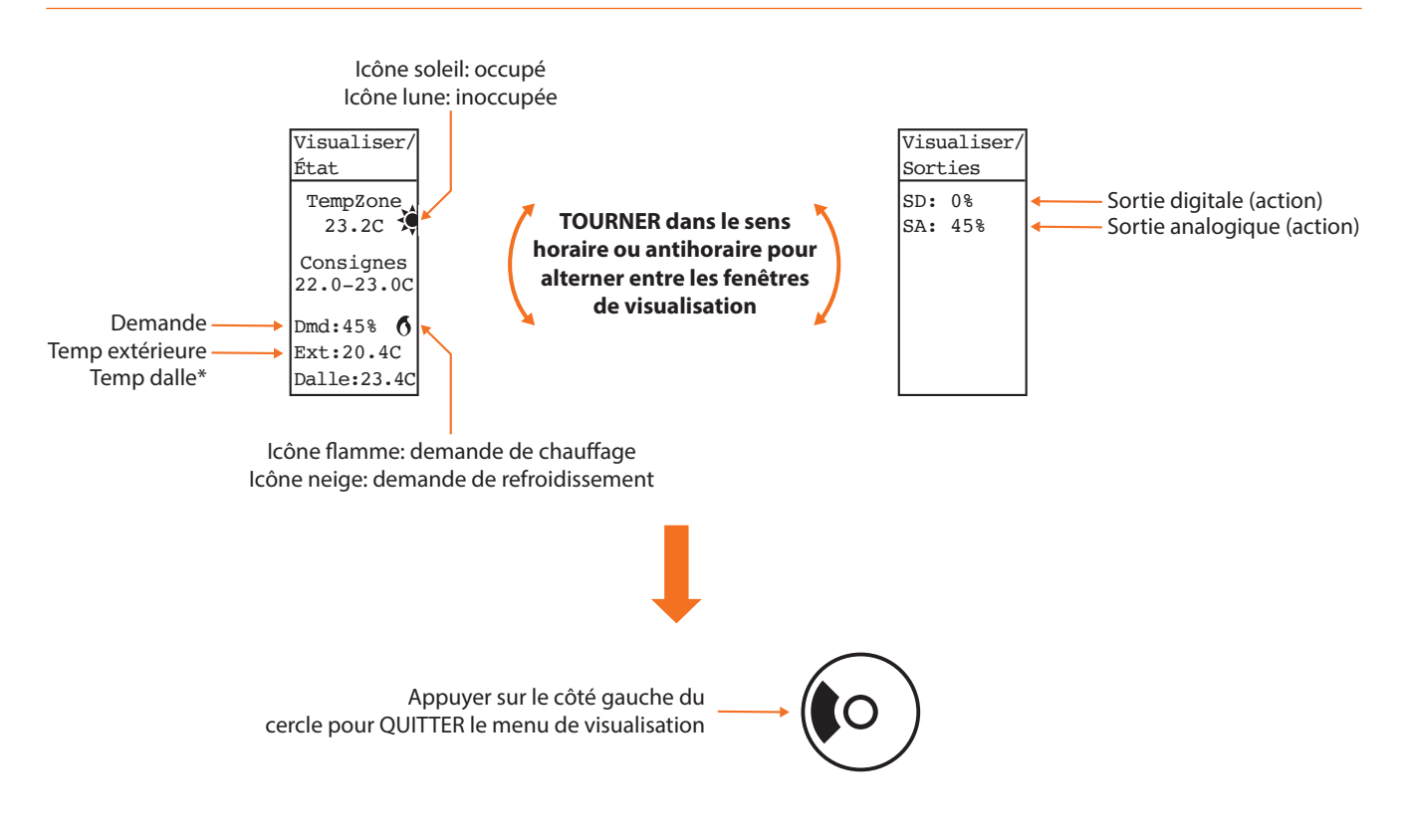

\* Affiché seulement si la fonction de plancher radiant est activée.

# Guide des menus

| Section                      | Description                                                                                                    | Min | Max | Défaut  | Unités |
|------------------------------|----------------------------------------------------------------------------------------------------|-----|-----|---------|--------|
| 1.1) Unité de<br>température | Vous permet de sélectionner entre l'affichage en Celcius ou en Fahrenheit.                                                                                                    | -   | -   | Celsius | -      |
| 1.2) Source<br>température   | <ul> <li>Vous permet de choisir comment la température de zone est recueillie :</li> <li>Interne (Seule la thermistance intégrée est utilisée pour calculer la température)</li> <li>Externe (La lecture de température est obtenue par une thermistance raccordée dans l'entrée auxiliaire.)</li> <li>Moyenne (La lecture de température est obtenue en calculant la moyenne entre la lecture de la thermistance interne, et celle de la thermistance externe.)</li> <li><b>NOTE</b> : Lorsqu'une sortie est en mode plancher chauffant, l'entrée auxiliaire sera automatiquement associée à la lecture de température de dalle.</li> </ul> | -   | -   | Interne | -      |
| 1.3) Son                     | Cette option vous permet d'activer ou de désactiver le son d'interaction au toucher du pavé tactile.                                                                                                    | -   | -   | Activée | -      |
| 1.4) Éclairage               | <ul> <li>Auto : Le rétroéclairage s'active lors d'une interaction<br/>sur le pavé tactile et s'éteint après 60 secondes<br/>d'inactivité.</li> <li>On : Le rétroéclairage est activé en tout temps.</li> <li>Off : Le rétroéclairage demeure désactivé en tout<br/>temps.</li> </ul>                                                                                                    | -   | -   | Auto    | -      |
| 1.5) Contraste               | Différence de luminosité de l'écran entre le texte/<br>image et le fond d'écran                                                                                                    | 2   | 55  | 20      |        |
| 1.6) Langue                  | Cette option change la langue d'affichage.                                                                                                    | -   | -   | Anglais | -      |
| 1.7) Arrondir                | Cette option modifie la valeur de la température<br>ambiante au demi-degré ou au degré le plus près.                                                                                                    | -   | -   | -       | -      |
| 1.8) Restaurer<br>valeurs    | Lorsque cette option est activée, elle remet toutes<br>les propriétés de configurations du thermostat aux<br>réglages par défaut.<br><b>ATTENTION</b> : Cette option est irréversible.                                                                                                    | -   | -   | -       | -      |
| 1.9)<br>Réinitialiser        | Ceci effectue une réinitialisation électronique du<br>thermostat. Toutes les propriétés de configurations<br>demeurent sauvegardées, mais les contournements<br>actifs sont perdus.                                                                                                    | _   | -   | -       | _      |

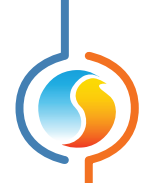

| Section                    | Description                                                                                                    | Min | Мах | Défaut | Unités |
|----------------------------|----------------------------------------------------------------------------------------------------|-----|-----|--------|--------|
| 2.1) Modèle                | Le type de thermostat utilisé.                                                                                                    | -   | -   | -      | -      |
| 2.2) Version<br>logicielle | La version du logiciel implanté dans le thermostat.                                                                                  | -   | -   | -      | -      |
| 2.3) Version<br>matérielle | La version physique du thermostat.                                                                                                   | -   | -   | -      | -      |
| 2.4) Mon adrese            | Cette option vous permet de régler l'adresse réseau<br>du thermostat. Chaque appareil sur le réseau doit<br>avoir sa propre adresse. | 1   | 127 | 101    | -      |
| 2.5) Nom                   | Le nom donné à cette zone. Il peut être modifié à l'aide du logiciel Prolon Focus.                                                   | _   | -   | -      | -      |

| Section                                 | Description                                                                                                    | Min | Max | Défaut | Unités |
|-----------------------------------------|----------------------------------------------------------------------------------------------------|-----|-----|--------|--------|
| 3.1)<br>Calibration de<br>température   | Cette valeur sera ajoutée à la lecture de la tempéra-<br>ture de pièce (peu importe sa source).                                                                                                    | -15 | 15  | 0      | °C     |
|                                         |                                                                                                    | -27 | 27  | 0      | °F     |
| 3.2) Période<br>de réchauffe<br>matinal | La durée pour laquelle les sorties seront dés- activées<br>après avoir reçues la commande de réchauffe mati-<br>nale de la part du maître du réseau, à condition que<br>celui-ci n'utilise pas une période plus longue. | 0   | 250 | 0      | Min    |

| Section                           | Description                                                                                                    | Min | Max | Défaut | Unités |
|-----------------------------------|----------------------------------------------------------------------------------------------------|-----|-----|--------|--------|
| 4.1) Bande                        | La bande morte entre le point de consigne de                                                                                       | 0.5 | 15  | 1      | °C     |
| morte                             | chauffage et de refroidissement en mode occupé.                                                                                    | 0.9 | 27  | 1.8    | °F     |
| 4.2) Bande                        | Définit la bande proportionnelle utilisée afin de calcu-<br>ler la composante proportionnelle de la demande.                       | 0   | 10  | 3      | °C     |
| proportionnelle                   |                                                                                                    | 0   | 18  | 5.4    | °F     |
| 4.3) Intégrale de refroidissement | Définit le temps requis afin que l'intégrale de la demande de refroidissement égalise la composante proportionnelle de la demande. | 0   | 120 | 15     | Min    |

| 4.4) Intégrale de<br>chauffage | Définit le temps requis afin que l'intégrale de la<br>demande de chauffage égalise la composante à<br>proportionnelle de la demande. | 0 | 120 | 15 | Min |
|--------------------------------|----------------------------------------------------------------------------------------------------|---|-----|----|-----|
|--------------------------------|----------------------------------------------------------------------------------------------------|---|-----|----|-----|

| Section                                    | Description                                                                                                    | Min  | Max   | Défaut | Unités |
|--------------------------------------------|----------------------------------------------------------------------------------------------------|------|-------|--------|--------|
| 5.1) Consigne de                           | Durant le mode occupé, le thermostat utilisera cette valeur comme basse limite pour la consigne de chauffage.            | 5    | 30    | 19     | °C     |
| chauffage min                              |                                                                                                    | 41   | 86    | 66.2   | °F     |
| 5.2) Consigne de                           | Durant le mode occupé, le thermostat utilisera cette valeur comme haute limite pour la consigne de chauffage.            | б    | 44.5  | 25     | °C     |
| chauffage max                              |                                                                                                    | 42.8 | 112.1 | 77     | °F     |
| 5.3) Consigne de<br>refroidissement<br>min | Durant le mode occupé, le thermostat utilisera cette valeur comme basse limite pour la consigne de re-<br>froidissement. | 5.5  | 44    | 20     | °C     |
|                                            |                                                                                                    | 41.9 | 111.2 | 68     | °F     |
| 5.4) Consigne de<br>refroidissiment<br>max | Durant le mode occupé, le thermostat utilisera cette valeur comme haute limite pour la consigne de re-<br>froidissement. | 6.5  | 45    | 26     | °C     |
|                                            |                                                                                                    | 43.7 | 113   | 78.8   | °F     |

| Section                                              | Description                                                                                                    | Min  | Max | Défaut | Unités |
|------------------------------------------------------|----------------------------------------------------------------------------------------------------|------|-----|--------|--------|
| 6.1) Décalage                                        | Durant la période inoccupée, la consigne de chauffage                                                                     | 0    | 20  | 3      | °C     |
| chauffage                                            | actif sera réduite par cette valeur.                                                                                      | 0    | 36  | 5.4    | °F     |
| 6.2) Décalage                                        | Durant la période inoccupée, la consigne de refroi-<br>dissement sera augmentée par cette valeur.                         | 0    | 20  | 5      | °C     |
| refroidissement                                      |                                                                                                    | 0    | 36  | 9      | °F     |
| 6.3) Limite                                          | Durant le mode inoccupé, le thermostat utilisera cette valeur comme basse limite de la consigne de chauffage.             | 5    | 30  | 15     | °C     |
| chauffage                                            |                                                                                                    | 41   | 86  | 59     | °F     |
| 6.4) Limite                                          | Limite consigne de refroidissement : Durant le mode                                                                       | 5.5  | 45  | 30     | °C     |
| refroidissement haute limite de la consigne de refro | haute limite de la consigne de refroidissement.                                                                           | 41.9 | 113 | 86     | °F     |
| 6.5) Délai de<br>contour mode<br>inoccupé            | Le temps passé en mode occupé lorsque le thermo-<br>stat a été réglé manuellement afin de contourner le<br>mode inoccupé. | 0    | 720 | 120    | Min    |

| Section                                                                  | Description                                                                                                    | Min | Max | Défaut | Unités |
|--------------------------------------------------------------------------|----------------------------------------------------------------------------------------------------|-----|-----|--------|--------|
| 7.1) Source                                                              | Établit les règles pour les opérations faites par les sorties.                                                                                                    | -   | -   | Demand | -      |
| 7.2) Consigne                                                            | Définit la sortie en mode chauffage ou refroidisse-<br>ment.                                                                                                    | -   | -   | HEAT   | -      |
| 7.3) Valeur                                                              | La consigne désirée pour la sortie. Ne peut pas être zéro.                                                                                                    | 1   | 95  | 25     | %      |
| 7.4) Contrôle                                                            | <ul> <li>Définit la sortie en mode proportionnel ou différentiel.</li> <li>En mode proportionnel, la sortie est à 0 % lorsque la demande atteint la consigne, et module ou pulse proportionnellement à l'augmentation de la demande, atteignant 100 % lorsque la demande atteint la somme de la consigne et la bande proportionnelle</li> <li></li></ul> | -   | -   | PROP   | -      |
| 7.5) Bande                                                               | La bande proportionnelle utilisée lorsque la sortie est                                                                                                    | 5   | 99  | 75     | %      |
|                                                                          | en mode de contrôle proportionnel.                                                                                                    | 8   | 99  | 40     | %      |
| 7.6) Act Inv                                                             | Lorsque l'actionnement inverse est sélectionné,<br>l'action de la sortie sera inversée.                                                                                                    | -   | -   | OFF    | -      |
| <b>7.7) Pulsée</b><br>(non applicable<br>pour les sorties<br>digitales)  | Lorsqu'en mode proportionnel, la sortie analogique peut être configurée afin de pulser au lieu de moduler.                                                                                                    | -   | -   | OFF    | -      |
| <b>7.8) Voltage</b><br>(non applicable<br>pour les sorties<br>digitales) | La sortie analogique peut fonctionner sur trois diffé-<br>rentes plages de tension :<br>• 0-10VDC<br>• 2-10VDC<br>• 0-5VDC                                                                                                    | -   | -   | 0-10V  | -      |
| Contounement                                                             | Cette option vous permet de contourner manuelle-<br>ment la sortie analogique ou de la remettre en mode<br>automatique.                                                                                                    | 0   | 100 | AUTO   | %      |

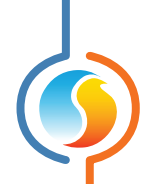

| Section                                                                   | Description                                                                                                    | Min   | Мах   | Défaut | Unités  |
|---------------------------------------------------------------------------|----------------------------------------------------------------------------------------------------|-------|-------|--------|---------|
| 8.1) Mode                                                                 | Définit la sortie en mode chauffage, refroidissement, ou chauffage limité.                                                                                                    | -     | -     | HEAT   | -       |
| 8.2) Demande<br>minimum                                                   | La paint de consigne de la température de coufflage                                                                                                    | -100  | 100   | -100   | %       |
| 8.3) Consigne                                                             | est déterminé en utilisant une échelle définie par une<br>valeur minimum, par défaut et maximum de la zone                                                                                                    | -30.0 | 65.0  | 13.0   | °C      |
| minimum                                                                   | demandée, ainsi que le point de consigne de la température de soufflage.                                                                                                    | -22.0 | 149.0 | 55.4   | °F      |
| 8.4) Demande<br>par défaut                                                | Point de consigne de la<br>température d'air de soufflage                                                                                                    | -100  | 100   | 0      | %       |
| 8.5) Consigne                                                             |                                                                                                    | -30.0 | 65.0  | 21.0   | °C      |
| par défaut                                                                | Consigne maximum                                                                                                    | -22.0 | 149.0 | 69.8   | °F      |
| 8.6) Demande<br>maximum                                                   | Consigne nar défaut                                                                                                    | -100  | 100   | 100    | %       |
| 8.7) Consigne                                                             | Consigne minimum • Demande                                                                                                    | -30.0 | 65.0  | 30.0   | °C      |
| maximum                                                                   | Demande Demande Demande<br>minimum par défaut maximum                                                                                                    | -22.0 | 149.0 | 86.0   | °F      |
| 8.8)                                                                      | La bande proportionnelle utilisée lorsque la sortie est                                                                                                    | 0     | 80    | 20     | °C      |
| Proportionnel                                                             | en mode CtrlSouffl.                                                                                                    | 0     | 144   | 36     | °F      |
| 8.9) Intégral                                                             | Définit le temps requis afin que l'intégrale de la<br>demande de chauffage égalise la composante<br>proportionnelle de la demande. Configurer la valeur<br>à zéro pour retirer la composante intégrale de la<br>demande. | 0     | 60    | 15     | minutes |
| 8.10) Act inv                                                             | Lorsque l'action inverse est sélectionné, l'action de la sortie sera inversée.                                                                                                    | -     | -     | OFF    | -       |
| 8.11) Pulsée<br>(non applicable<br>pour les sorties<br>digitales)         | En mode proportionnel, la sortie analogique peut<br>être configurée afin de pulser au lieu de moduler.                                                                                                    | -     | -     | OFF    | -       |
| <b>8.12) Voltage</b><br>(non applicable<br>pour les sorties<br>digitales) | La sortie analogique peut fonctionner sur trois<br>différentes plages de tension :<br>• 0-10 VDC<br>• 2-10 VDC<br>• 0-5 VDC                                                                                              | -     | -     | 0-10V  | -       |

| Section                  | Description                                                                                                    | Min | Max | Défaut | Unités |
|--------------------------|----------------------------------------------------------------------------------------------------|-----|-----|--------|--------|
| 9.1) Plancher<br>radiant | Cette option vous permet d'assigner une sortie au contrôle du système de plancher radiant. Cela vous donne aussi accès au menu de plancher chauffant. | -   | -   | None   | -      |

| Section                    | Description                                                                                                    | Min | Мах | Défaut | Unités |
|----------------------------|----------------------------------------------------------------------------------------------------|-----|-----|--------|--------|
| 10.1) Temp de<br>dalle max | Le point de consigne de la dalle est déterminé en<br>utilisant une échelle définit par les températures<br>maximales et minimales de la dalle. Le niveau de la<br>sortie calculé qui détermine le point de consigne de<br>la température de dalle est défini en configurant la | 5   | 30  | 27     | °C     |
|                            | sortie désignée à contrôler le plancher chauffant.                                                                                                    | 41  | 86  | 80.6   | °F     |
| 10.2) Temp de              | Max-<br>consigne<br>température<br>dalle                                                                                                    | 5   | 30  | 21     | °C     |
| dalle min                  | Min-<br>0% niveau de<br>sortie<br>calculé                                                                                                    | 41  | 86  | 69.8   | °F     |

| Section                    | Description                                           | Min        | Max | Défaut | Unités |
|----------------------------|-------------------------------------------------------|------------|-----|--------|--------|
| 11.1) Temp de<br>dalle min | Lorsqu'en mode inoccupée, l'échelle définit ci-dessus | 5          | 30  | 19     | °C     |
|                            | ture de dalle.                                        | 41 86 66.2 | °F  |        |        |

| Section                | Description                                                                                                    | Min | Max | Défaut | Unités |
|------------------------|----------------------------------------------------------------------------------------------------|-----|-----|--------|--------|
| 12.1)<br>Proportionnel | La sortie pulse à 50 % de la longueur du cycle lorsque<br>la température de dalle atteint sa consigne. La bande<br>proportionnelle augmentera ou réduira sa longueur<br>de pulsation en fonction du décalage de la consigne. | 0   | 10  | 1      | °C     |
|                        | 100% cycle 50% cycle 0% cycle<br>consigne dalle                                                                                                    | 0   | 18  | 1.8    | °F     |
| 12.2) Intégral         | Défini le délai requis afin de varier la longueur<br>d'impulsion de 100 % pour compenser une erreur<br>continue de 1 °C.                                                                                                    | 0   | 600 | 60     | Min    |

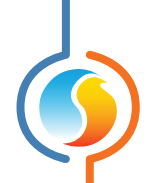

| Section                     | Description                                                                                                    | Min      | Max | Défaut | Unités |
|-----------------------------|----------------------------------------------------------------------------------------------------|----------|-----|--------|--------|
| 13.1) Durée du<br>cycle     | Le temps total de fonctionnement (On + Off) du cycle.                                                                                                    | 5        | 250 | 15     | Min    |
| 13.2) Temps ext.<br>d'arrêt | Au-dessus de cette température, la sortie du plancher<br>chauffant demeure désactivée. (Il y a un différentiel<br>de 2 °C afin de permettre les fluctuations de tempéra-<br>ture). | 5        | 30  | 15     | °C     |
|                             |                                                                                                    | 41       | 86  | 59     | °F     |
| 13.3)<br>Calibration        | Si requis, ceci applique un décalage à la lecture de                                                                                                    | -15 15 0 | 0   | °C     |        |
|                             | température de dalle.                                                                                                    | -27      | 27  | 0      | °F     |

| Section                 | Description                                                                                                   | Min | Max | Défaut | Unités |
|-------------------------|----------------------------------------------------------------------------------------------------|-----|-----|--------|--------|
| 14.1) Code<br>groupe 1  | Un des trois groupes de contrôle auquel ce thermo-<br>stat peut appartenir. Le zéro n'est pas pris en compte. | 0   | 250 | 0      | -      |
| 14.2) Code<br>groupe 2  | Un des trois groupes de contrôle auquel ce thermo-<br>stat peut appartenir. Le zéro n'est pas pris en compte. | 0   | 250 | 0      | -      |
| 14.3) Code<br>groupe 3  | Un des trois groupes de contrôle auquel ce thermo-<br>stat peut appartenir. Le zéro n'est pas pris en compte. | 0   | 250 | 0      | -      |
| 14.4) Poids<br>groupe 1 | Le poids du thermostat dans le groupe sélectionné dans code groupe 1.                                         | 0   | 15  | 0      | -      |
| 14.5) Poids<br>groupe 2 | Le poids du thermostat dans le groupe sélectionné dans code groupe 2.                                         | 0   | 15  | 0      | -      |
| 14.6) Poids<br>groupe 3 | Le poids du thermostat dans le groupe sélectionné dans code groupe 3.                                         | 0   | 15  | 0      | -      |
| 14.7) Poids<br>global   | Le poids du thermostat dans le groupe global.                                                                 | 0   | 60  | 1      | -      |

| Section                 | Description                                                                 | Min  | Max    | Défaut | Unités |
|-------------------------|-----------------------------------------------------------------------------|------|--------|--------|--------|
| 15.1) Débit en<br>bauds | Le débit en bauds utilisé pour la communication série.                      | 9600 | 115200 | 57600  | Bps    |
| 15.2) Parité            | La parité utilisée pour la communication série.<br>Aucune / Impaire / Paire | -    | -      | Aucun  | -      |
| 15.3) Bits d'arrêt      | Le nombre de bits d'arrêts utilisés pour la communi-<br>cation série.       | 1    | 2      | 1      | -      |

## **Caractéristiques techniques**

**Alimentation** : 24 Vca ±10%, 50/60 Hz, Classe 2

Consommation : 5 VA (typ), 13 VA (max)

Entrées : 1 entrée analogique (Thermistor 10K type3), résolution 10 bit

**Sortie digitale** : Triac, 10-30 VDC contact sec (triac), 300 mA max (disjoncteur réarmable), ON/OFF ou pulsée, chauffage/ refroidissement

**Sortie analogique** : 0-10 VDC, 40 mA max (disjoncteur réarmable), modulante, ON/OFF ou pulsée, chauffage/ refroidissement

Installation : Boîte électrique standard 2" x 4"

Écran : LCD 80x130 pixels avec rétro-éclairage

Interface : Commande tactile circulaire à effleurement

Son: Signal sonore lors d'interaction avec l'interface

Processeur : Atmel 32 bits, 60 MHz, 256Ko de mémoire FLASH

Protocoles de communication : Modbus RTU (RS485), jusqu'à 127 noeuds.

Débits en bauds : 9600, 19200, 38400, 57600, 76800, 115200

Raccordement : Borniers à vis amovibles (16 AWG max) et prise modulaire RJ45

Dimensions : 82 mm x 126 mm x 25 mm (3.23" x 4.96" x 1")

Poids: 0.1 kg (0.22 lb)

**Environnement** : 0-50 °C (32-122 °F)

Certification : FCC part 15: 2012 class B

Les spécifications de performance sont nominales et conformes aux normes reconnues par l'industrie. Prolon Inc. ne sera pas responsable des dommages résultant d'une mauvaise application ou d'une mauvaise utilisation de ses produits.

- FCC Compliant to CFR47, Part 15, Subpart B, Class B
- Industry Canada (IC) Compliant to ICES-003, Issue 5: CAN ICES-3 (B)/NMB-3(B)
- RoHS Directive (2002/95/EC)

### **FCC User Information**

This device complies with Part 15 of the FCC Rules. Operation is subject to the following two conditions: (1) this device may not cause harmful interference, and (2) this device must accept any interference received, including interference that may cause undesired operation.

*Caution:* Any changes or modifications not approved by Prolon can void the user's authority to operate the equipment.

**Note:** This equipment has been tested and found to comply with the limits for a Class B digital device, pursuant to part 15 of the FCC Rules. These limits are designed to provide reasonable protection against harmful interference in a residential installation. This equipment generates, uses and can radiate radio frequency energy and, if not installed and used in accordance with the instructions, may cause harmful interference to radio communications. However, there is no guarantee that interference will not occur in a particular installation. If this equipment does cause harmful interference to radio or television reception, which can be determined by turning the equipment off and on, the user is encouraged to try to correct the interference by one or more of the following measures:

- Reorient or relocate the receiving antenna.
- Increase the separation between the equipment and receiver.
- Connect the equipment into an outlet on a circuit different from that to which the receiver is connected.
- Consult the dealer or an experienced radio/TV technician for help.

#### **Industry Canada**

This Class (B) digital apparatus meets all the requirements of the Canadian Interference-Causing Equipment regulations.

Cet appareil numérique de la Classe (B) respecte toutes les exigences du Réglement sur le matériel brouilleur du Canada.

# **Dimensions générales**

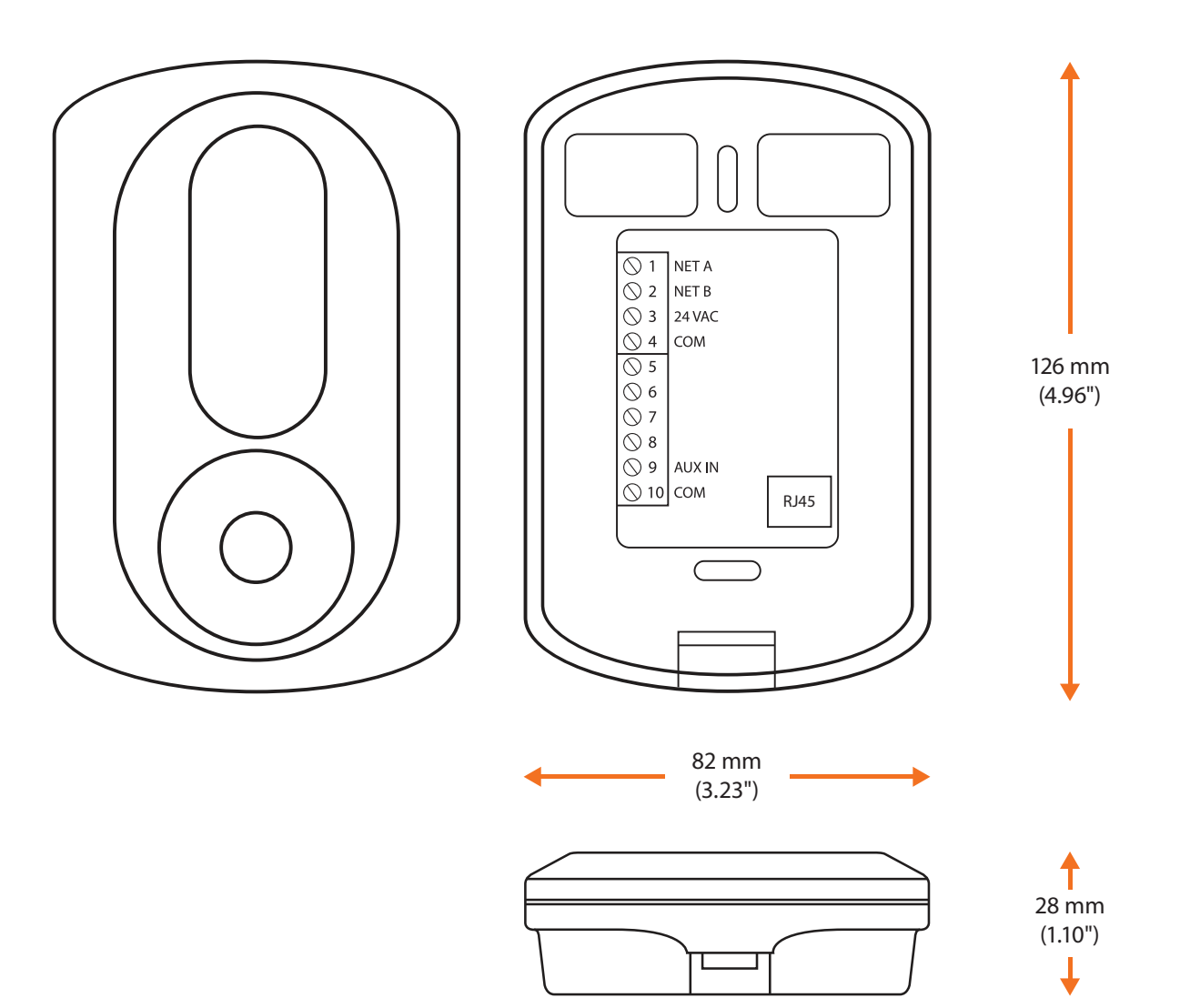

Figure 13 - Diagramme du T1100

REV. 7.3.0

PL-HRDW-T1100-C/F-FR

© Copyright 2021 Prolon. tous droits réservés.

Aucune partie de ce document ne peut être photocopiée ou reproduite par quelque moyen que ce soit, ou traduite dans une autre langue sans le consentement écrit préalable de Prolon. Toutes les spécifications sont nominales et peuvent changer à mesure que des améliorations de conception sont introduites. Prolon ne sera pas responsable des dommages résultant d'une mauvaise application ou d'une mauvaise utilisation de ses produits. Toutes les autres marques sont la propriété de leurs propriétaires respectifs.